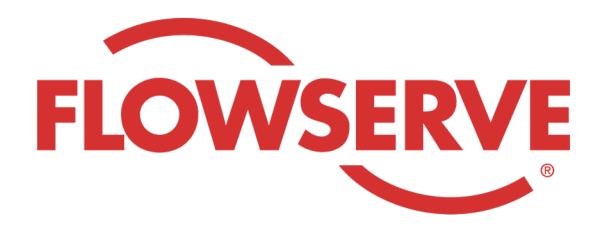

## WORKDAY PROCESS GUIDE

AGENCY RECRUITER

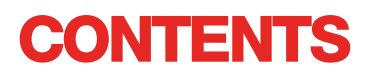

| Iniciar sesión                                | 03 |
|-----------------------------------------------|----|
| Identificar las solicitudes asignadas         | 03 |
| Presentar a un candidato                      | 04 |
| El candidato completa el proceso de solicitud | 05 |
| Verificar el estado de un candidato           | 05 |

# INICIAR SESIÓN**U**La administración de Flowserve creará el perfil de contacto del gerente de agencia en Workday y le enviará por correo electrónico el usuario y la contraseña.**O1**Inicie sesión en Workday con el usuario y la contraseña. [Enlace a Workday]<br/>Luego de iniciar sesión por primera vez, el sistema le pedirá que cambie la contraseña.NOTALos reclutadores de agencia solo tendrán la aplicación Recruiting.

### **IDENTIFICAR LAS SOLICITUDES ASIGNADAS**

| 01   | Seleccione <b>View All Apps</b> (Ver todas las aplicaciones).<br>Seleccione <b>Recruiting</b> (Reclutamiento). | View All Apps                                                                                                    |
|------|----------------------------------------------------------------------------------------------------|----------------------------------------------------------------------------------------------------|
| 02   | En <b>View</b> (Ver), seleccione <b>Find Agency Jobs</b><br>(Buscar empleos en agencias).                      | Find Agency Jobs                                                                                                    |
| 03   | Se mostrarán todos los empleos.<br>Para ver los detalles de cada puesto, haga clic<br>en el nombre del puesto. | <b>3 Results</b> Manager, Supply Chain         R-315       Posting Data         V/2022       US_Springville_SPV         Network Planning Analyst         R-230       Posting Date: 03/09/2022         US_Springville_SPV         Director, Plant Manager         R-605       Posting Date: 04/10/2022 |
| 04   | Los detalles mostrarán la descripción del puesto, la ir<br>que estará en su factura y la ubicación.            | formación sobre compensaciones, el centro de costos                                                                                                    |
| NOTA | Si quiere conocer más detalles de una solicitud, com                                                           | uníquese con el reclutador de Flowserve.                                                                                                    |

### **PRESENTAR A UN CANDIDATO**

| 01 | Para presentar a un candidato en la pantalla<br>de información del empleo, haga clic en<br>el botón <b>Submit Candidate</b> (Presentar<br>candidato).                                                                                                    | Submit Candidate                                                                                                    |
|----|----------------------------------------------------------------------------------------------------|----------------------------------------------------------------------------------------------------|
| 02 | En la pantalla de Submit Candidate, tiene<br>la opción de seleccionar New Candidate<br>(Candidato nuevo) o Existing Candidate<br>(Candidato existente).<br><b>New Candidate</b> se refiere a las personas<br>que nunca antes se presentaron a través del<br>sistema Workday de Flowserve. | Submit Candidate       Career Scout       Image: Career Scout         New Candidate       Existing Candidate       Search       Image: Career Scout |
|    | <b>Existing Candidate</b> se refiere a las personas<br>que ya se presentaron a través del sistema<br>Workday de Flowserve con anterioridad.                                                                                                    |                                                                                                    |
| 03 | Si selecciona <b>New Candidate</b> , complete los camp<br>También es obligatorio ingresar la dirección de con                                                                                                    | oos. Todas los campos que tengan un * son obligatorios.<br>reo electrónico y el número de teléfono del candidato.                                   |
| 04 | Indique la experiencia del candidato en la<br>pestaña <b>Experience</b> (Experiencia).<br>Para cargar un curriculum vitae, haga clic en<br>la pestaña <b>Resume/Cover Letter</b> (Curriculum<br>vitae/Carta de presentación).<br>Una vez que esté todo completo, haga clic en             | Experience Resume/Cover Letter Resume/Cover Letter DOC Dobbarnes@email_resume.doc     Successfully Uploaded! Comment                                |

NOTA
 Una vez que presente al candidato, el reclutador de Flowserve recibirá una notificación para examinar la presentación. Luego de que el reclutador lo apruebe, se le enviará un enlace al candidato para que solicite el empleo y complete el proceso de manera formal. El candidato también puede responder las preguntas de autoidentificación y completar la encuesta. Luego de completar la solicitud, el candidato pasa a formar parte del proceso normal de reclutamiento y figura en Workday con los otros candidatos.
 Cuando un reclutador vea la información de un candidato, su procedencia se mostrará automáticamente como Agency (Agencia), y se indicará el nombre de la agencia.

Save for Later

Cancel

## EL CANDIDATO COMPLETA EL PROCESO DE SOLICITUD

| 01    | Una vez que la agencia haya presentado<br>correctamente a un candidato, el reclutador<br>recibirá una tarea en la bandeja de entrada,<br>en la que deberá evaluar al candidato. El<br>reclutador puede aprobar, devolver, rechazar<br>o cancelar al candidato. | III \$ 2 8                                                                                                    |
|-------|----------------------------------------------------------------------------------------------------|----------------------------------------------------------------------------------------------------|
| ΝΟΤΑ  | En cuanto el reclutador lo apruebe, el candidato r<br>deberá crear un perfil de candidato, revisar y actu<br>El candidato también puede responder las pregu<br>de completar la solicitud, el candidato pasa a forr<br>Workday con los otros candidatos.        | ecibirá una tarea en la bandeja de entrada, en la que<br>Ializar su información y completar el proceso de solicitud.<br>ntas de autoidentificación y completar la encuesta. Luego<br>nar parte del proceso normal de reclutamiento y figura en                                                                                                    |
| VERIF | ICAR EL ESTADO DE UN CANDID                                                                                                    | ΑΤΟ                                                                                                    |
| 01    | En su tablero, seleccione View All Apps (Ver<br>todas las aplicaciones) y luego haga clic en<br><b>Recruiting</b> (Reclutamiento).                                                                                                    | View All Apps         Image: Construction of the second second s |
| 02    | En <b>View</b> (Ver), seleccione <b>Agency Job</b><br><b>Applications</b> (Solicitudes de empleo en<br>agencias).                                                                                                    | Agency Job Applications                                                                                                    |
| 03    | En la pantalla Agency Job Application,<br>seleccione su agencia. Haga clic en <b>OK</b><br>(Aceptar).                                                                                                    | Agency Job Applications     Recruiting Agency *     Job Posting From     MM / DD / YYYY     MM / DD / YYYY     MM / DD / YYYY     MM / DD / YYYY                                                                                                    |

### VERIFICAR EL ESTADO DE UN CANDIDATO

En la pantalla, se mostrará la información de todos los candidatos que se hayan presentado.

|      | Agency Job Applicatio              | ns 🚥                          | ŶĮŶ                                  |                    |                                       |                 | ×II        |  |
|------|------------------------------------|-------------------------------|--------------------------------------|--------------------|---------------------------------------|-----------------|------------|--|
|      | Recruting Agency                   | Flowserve Recruitir           | ng Partner Co. A                     |                    |                                       | Turn on the new |            |  |
| 04   | 2 items                            |                               |                                      |                    |                                       | Turn on the new |            |  |
|      | Recruiting Agency                  | Posted Date                   | Job Requisition                      | Candidate          | Stage                                 | Added By        | Added Date |  |
|      | Flowserve Recruiting Partner Co. A | 10/08/2021                    | R-35 Network Planning Analyst (Open) | Bob Barnes         | In Review                             | Sybil Spruce    | 10/08/2021 |  |
|      | Flowserve Recruiting Partner Co. A | 10/10/2021                    | R-14 Machinist (Open)                | Teri Lee           | In Review                             | Sybil Spruce    | 10/10/2021 |  |
| ΝΟΤΑ | Si observa información i           | ncorrecta                     | , comuníquese con el re              | eclutador de Flo   | wserve.                               |                 |            |  |
|      |                                    |                               |                                      | Job Requ           | uisition                              | Candi           | date       |  |
|      |                                    |                               |                                      | Sort Ascending     |                                       |                 |            |  |
|      |                                    |                               |                                      | Filter Condition * |                                       |                 |            |  |
| 05   | Si lo necesita, puede ha           | cer clic en<br>ar v filtrar l | el                                   |                    |                                       |                 |            |  |
|      | búsqueda.                          | búsqueda.                     |                                      |                    | · · · · · · · · · · · · · · · · · · · |                 |            |  |
|      |                                    |                               |                                      | Value *            |                                       |                 |            |  |
|      |                                    |                               |                                      |                    |                                       | :=]             |            |  |
|      |                                    |                               |                                      |                    |                                       |                 |            |  |
|      |                                    |                               |                                      |                    |                                       |                 |            |  |

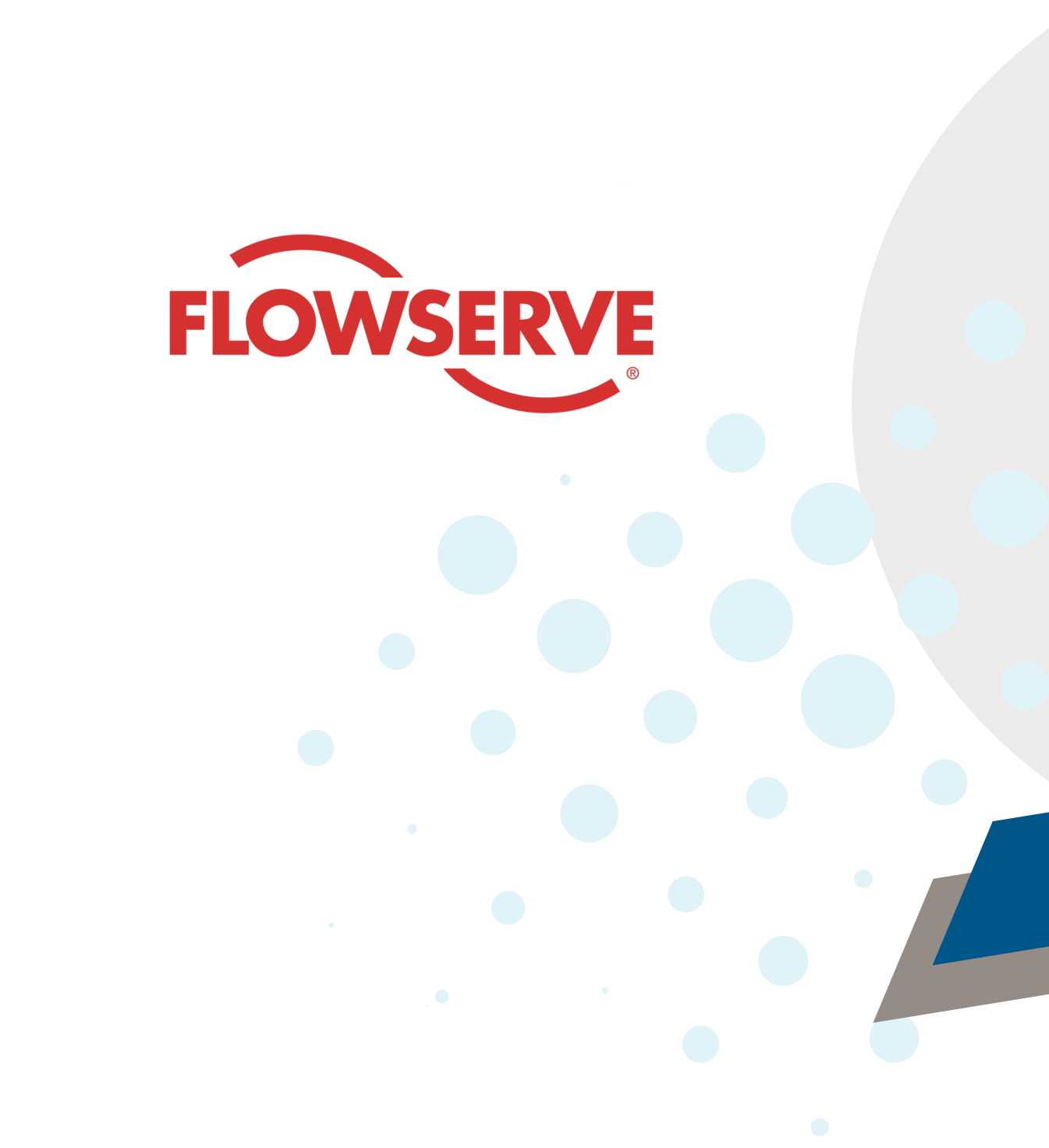